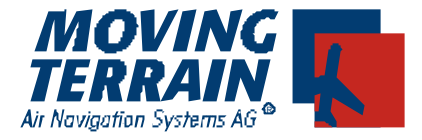

# MT - Blitzplan User manual

## Contents

| Ι.  | Gen  | eral Information      |                  | MT-Blitzplan – 2          |
|-----|------|-----------------------|------------------|---------------------------|
| 11. | The  | Input Mask            |                  | MT-Blitzplan – 3          |
|     | II.1 | Requesting a Routin   | ıg               | MT-Blitzplan – <b>8</b>   |
|     | II.2 | Activating a Flight P | lan              | /IT-Blitzplan – <b>11</b> |
|     | II.3 | Canceling a Flight P  | lan              | IT-Blitzplan – <b>13</b>  |
|     | II.4 | Querying the Status   | of a Flight Plan | /IT-Blitzplan – <b>14</b> |

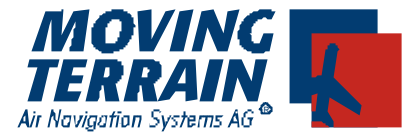

## I. <u>General Information</u>

With the development of the MT-Blitzplan, Moving Terrain has considerably reduced pilot workload. Since this is a new procedure, please study the general information carefully before filing flight plans with this module.

#### **ビビ Filed flight plans are immediately active!**

The first change for the pilot is the immediate activation of the flight plan! The flight plan no longer needs to be filed an hour in advance of departure, or up to three hours in advance in foreign countries. *The flight plan is immediately active!* 

#### *≤ ≤* Calling AIS

If you are unsure whether the flight plan is really active, you can call AIS and inquire whether it is in the system. In most cases the existence of a flight plan will be denied. When the agent is informed that the flight plan was sent directly to Eurocontrol, the plan will be found.

Important: AIS is only able to access flight plans that were sent directly to Eurocontrol approximately 12 hours before departure time.

#### **K** ≤ Closing the Flight Plan

Search & Rescue is activated directly by AIS and not by Eurocontrol. When closing the flight plan it may occur that it is already marked as closed in the system. To be safe, the name and phone number of the AIS agent giving this information should be noted.

#### 

If an acceptable solution cannot be achieved when calculating a route to a VFR airport (so "Y") it is sometimes advantageous to calculate a routing to an IFR airport and declaring the actual destination as an alternate. This is not a result of imperfect software, but rather has to do with the fact that large airlines are given priority when approaching an IFR airport.

#### *≝* ∠ Difficult Routings

There are restrictions within IFPS that make it very difficult or impossible to find a routing. The system cannot create impossible routings (e.g. reporting not being on a "mandatory" route segment and at the same time receiving a restriction for this segment).

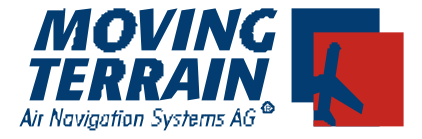

#### II. <u>The Input Mask</u>

The input mask is called up in the following way:

| & & NAV                |                  |            |           |            |             |             |             |                  |
|------------------------|------------------|------------|-----------|------------|-------------|-------------|-------------|------------------|
| <b>E</b> ENEXT         |                  |            |           |            |             |             |             |                  |
| ≪≪NEXT (               | solang           | e NEXT b   | is man ir | n Routenfe | enster unt  | en steh     | t)          |                  |
| ≪ <b>≤</b> USER        |                  |            |           |            |             |             |             |                  |
| ≪ ≪FPI<br>Bundesrepubl | lik              |            |           |            |             |             | ELICI       |                  |
| Deutschland            |                  |            |           |            |             | EPI         | FLIGE       | INFO             |
| ORIG. MT               |                  | TEL 0837   | 692140    |            | STATE       | PIOT OCTIVE | JEOT        | ing Q            |
|                        | /DATA@           | MOVING     | -TERRA    | IN.DE      |             | <u> </u>    |             |                  |
|                        | A                | CFT IDENT- | DEFRH     | FL         | RULES- Z    | т           | YPE OF FLT- | G                |
| NUMBER-                | <mark>1</mark> , | CFT TYPE-  | C10⊤      | /WAKE TU   | RB. CAT-    | EQUI        | P SYR       | ( <mark>C</mark> |
| DEP.APT-               | LFCL             | DEP.TIME-  | 14 00     |            | DOF (Y      | Y/MM/DD)    | 06 / 06 /   | 09               |
| SPEED -                | N0180            | LEVEL-     | FL170     | ROUTE-     |             |             |             |                  |
|                        |                  |            |           |            |             |             |             |                  |
|                        |                  |            |           |            |             |             |             |                  |
|                        |                  |            |           |            |             |             |             |                  |
| DEST APT-              | EDDM             | EET-       | 03 :09    |            | ALT APT-    | SZR         | 2nd ALT AF  | ·Т-              |
| OTHER INFO             |                  |            |           |            |             |             |             |                  |
|                        |                  |            |           |            |             |             |             |                  |
| TMP TEL                | 123456           | 78         |           |            |             |             |             |                  |
| ENDURE/                | 04 00            | PERS.ON    | BRD-P/ 0  | 02 еме     | RG.RADIO-R/ |             |             |                  |
| SURV.EQUIP             | M \$/P           | DMJ        | JACKET    | SJ/LF      | υν          |             |             |                  |
| DINGHIES D             | ]/NR             | CAP        | - C       | -COLOUR    |             |             |             |                  |
| ACFT COL. A/           | WHITE            |            |           | PILC       | T C/ MUST   | FER         |             |                  |
| ROUTE DIA              | AL-UR            | CLR C      | HAR       | PR         | EV NEX      | T <<        | : >>        | BACK             |

The fields ORIG (Originator), TEL (Telephone number), ACFT IDENT und ACFT TYPE are permanently stored in the Single User version.

Blue shaded fields are data that are rarely changed.

Yellow fields are data that in general must be modified for every flight.

Basically all colored fields are required.

As long as all required fields have not been completed, the button ROUTE remains hidden. Only when all the data has been entered will the system allow requesting a routing.

For better comprehension, the various fields are explained below. Please read this paragraph carefully before filing a flight plan.

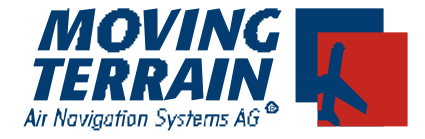

ಜ Originator + ಜ ಜ ಜ Telephone number

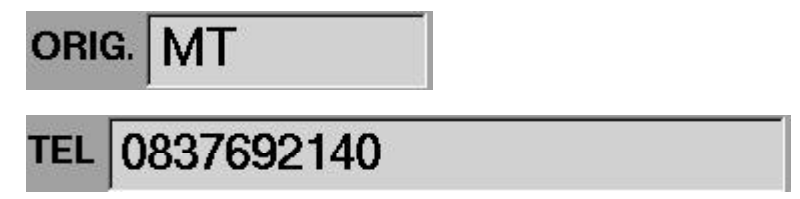

These fields contain your assigned user name and the telephone number on the registration. Once these data have been entered, they are permanently stored in the input mask.

#### ಜ e-mail address

## E-MAIL NAVDATA@MOVING-TERRAIN.DE

A copy of the flight plan is sent to the email address entered here. This way it can easily be printed.

*K* **Aircraft ID** 

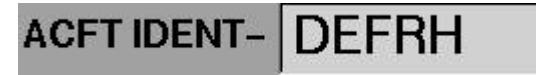

This is also entered once, without a dash. It is then permanently stored (Single User License).

*≝ ⊭* Flight rules

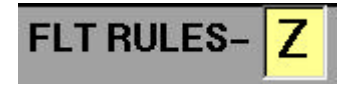

Valid input is Z (VFR->IFR),Y (IFR->VFR), I (IFR). The option V for VFR is not yet available.

#### **ビビ Type Of Flight + ビビ Number**

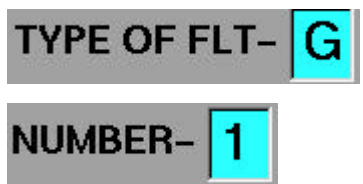

Type Of Flight: usually G (for General), Number: number of aircraft in the formation.

#### **MT-Blitzplan Manual**

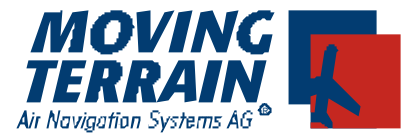

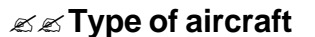

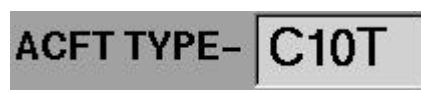

This is the ICAO designator for the aircraft type. Once entered it is also permanently stored (Single User License).

#### ಜ್ Equipment + ಜ್ Wake Turbulence Category

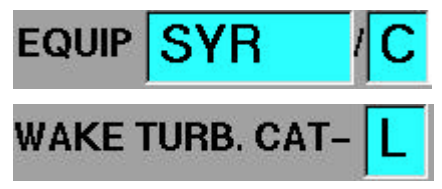

Enter the category of your aircraft in the field Wake Turbulence Category. The field Equipment contains the equipment of your aircraft. Up to 5 elements may be entered here. The meaning of the individual letters can be looked up in the appropriate ICAO document. Please be aware that incorrect declaration of equipment or a missing component can lead to rejection of the flight plan, e.g. "W" for flights above flight level 280 (RVSM Airspace).

#### *医E* **Departure Airport +** *EE* **Departure Time**

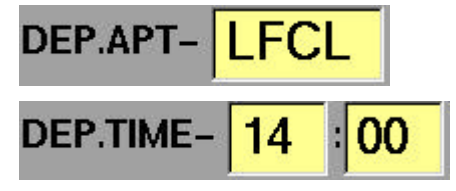

Enter the 4 letter ICAO designator of the departure airport. If it is not known the Back key will take you back to the Nav page at any time where the ICAO code can be found. Previous entries will be maintained. Departure time is in UTC.

#### ∠ Date of flight (DOF)

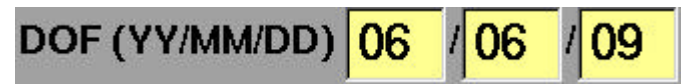

This is a **required** field containing the date of the flight in the format YY/MM/DD. 06/06/ 09 would mean 2006/June/09, i.e. June 9, 2006.

*≤* ∠ Cruise Speed

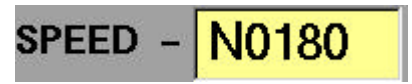

This field contains the cruise speed in the format N0(knots). N0 always remains in the field. Only a 3 digit value for speed (in knots) need be entered.

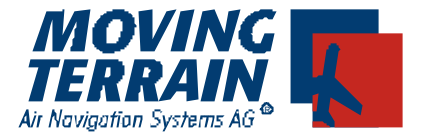

∠ Flight level

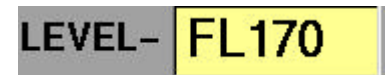

The 3 digit value for the requested cruising altitude is entered here. The route calculated may deviate from this altitude, however it will be highlighted in the route window. The letters FL are permanent.

#### 

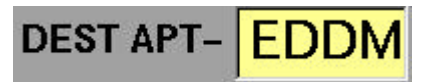

The ICAO designator of the destination airport is entered here.

#### **EX** Destination Airport

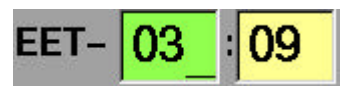

As soon as the designators for the departure and destination airports have been entered, the system automatically calculates an EET. It can be modified by the user at any time, however after many tests this is not recommended.

#### Realiternate Airport

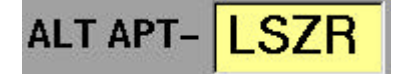

ICAO designator of the alternate airport. At least one alternate airport must be entered.

#### *≤*≤Temporary Telephone

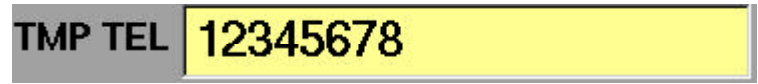

A phone number where the pilot can be reached in case of problems with the flight plan or further inquiry from Eurocontrol.

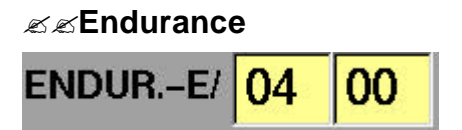

Indication of how long the aircraft can remain airborne. This value is entered automatically and set higher than the EET. *Important: verify correct value.* 

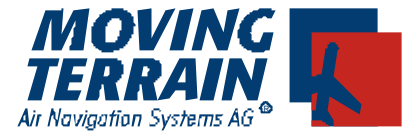

#### ∠ Persons on Board

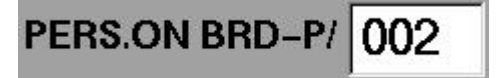

3 digit number indicating number of persons on board the aircraft. 002 = 2 persons.

#### **ಜ** Emergency Radio + *ಜ* ಜ Survival Equipment + *ಜ* ಜ Jackets

| EMERG.RA | DIO-       | - <b>R</b> / | U          | HF/ | ۷ | HF/[ | EL |
|----------|------------|--------------|------------|-----|---|------|----|
| SURV.EQU | IPM        | S            | / <b>P</b> | D   | М | J    |    |
| JACKETS  | <b>J</b> / | L            | F          | U   | ۷ |      |    |

The values of these fields can be activated when the field is highlighted by clicking the appropriate letter on the template. To indicate that the aircraft is equipped with a UHF Emergency Radio click on "U". To deselect the field click "U" again.

#### 

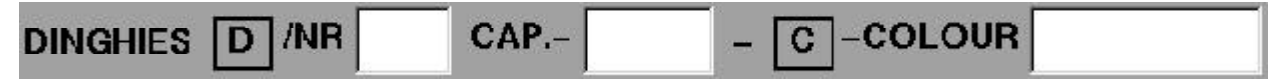

Dinghies are indicated as follows: NR: 2 digit number of boats. CAP (Capacity) for the number of passengers that a boat can contain as a 3 digit number. Color: enter the color of the dinghies. *Important: without dash.* 

#### **≤**≤**Farbe des Luftfahrzeuges**

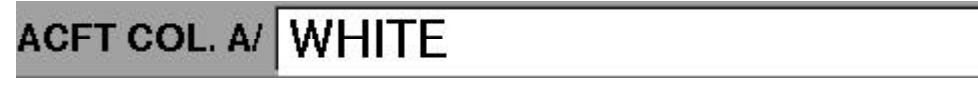

Designation of color of aircraft *without dash.* A valid entry would be RED WITH GREEN STRIPES

*K* ≥ Name of pilot

PILOT C/ MUSTER

Surname without dash

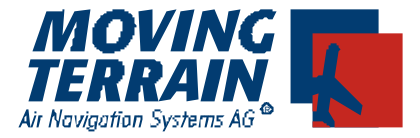

#### II.1 <u>Requesting a Routing</u>

When all the data has been correctly entered the button **ROUTE** appears on the menu list on the left.

| Bundesrepublik<br>Deutschland |        |           |             |          |         |        | F                   | LIGH    | TPLAN |
|-------------------------------|--------|-----------|-------------|----------|---------|--------|---------------------|---------|-------|
|                               |        |           |             |          |         | FF     | <u>۲</u>            | SLOT    | INFO  |
| ORIG. MI                      |        | TEL 0837  | 692140      |          | STA     | TE     | 1                   | DIAL    | ING   |
| -MAIL NAVD                    | ATA@   | MOVING    | -TERRAI     | N.DE     |         |        |                     |         |       |
|                               | ٨C     | FTIDENT   | DEFRH       | FLT      | RULES   | Z      | TYPE                | OF FLT  | G     |
| NUMBER- 1                     | A      | FT TYPE-  | C10T        | WAKE TUR | B. CAT- | L E    | OUIP S              | YR (    | C     |
| DEP.APT-                      | CL     | DEP.TIME- | 14 : 00     |          | DOF     | (YY/MM | DD) <mark>06</mark> | 06      | 09    |
| SPEED N                       | 0180   | LEVEL     | FL170       | ROVIE    | 1       |        |                     |         |       |
| DEST APT-                     | SZH    | EET-      | 02 : 23     | A        | LT APT- | LSZR   | 201                 | ALT APT | T-    |
| DEST APT- LS                  | SZH    | EET-      | 02 : 23     | A        | LT APT- | LSZR   | 2m                  | ALT APT | T-    |
| THEN INFO                     |        |           |             |          |         |        |                     |         |       |
|                               |        |           |             |          |         |        |                     |         |       |
| TMP TEL 12                    | 345678 | 3         |             |          |         |        |                     |         |       |
| ENDURE/ 03                    | 00     | PERS.ON   | ( BRD-P/ 00 | 2 EMER   | G.RADIC | )-R/ U | IF/ Y HF            | ELT     |       |
| SURVEQUIPM                    | SIF    | L M II    | JACKETS     |          | U V     |        |                     |         |       |
| NINGHIES D                    | R      | CAP       | - C-        | COLOUR   |         |        |                     |         |       |
| CFT COL. AI W                 | HITE   |           |             | PILO     | r c/ MU | JSTER  |                     |         |       |
| OLITE DIAL-                   | LIE (  | CIR C     | HAR         | PRF      | VIN     | EXT    | 11                  | 22      | BACK  |

- **EXEROUTE** Request the routing, send data to the MT server
- SEDIALUP Adjust the dial up profile + option for manual disconnect
- SECLR Delete last character (like backspace)
- Sec CHAR Insert special characters (@)
- SEPREV Move to previous field
- SENEXT Move to next field
- العام Switch to previous flight plan
- Switch to next flight plan
- **EXBACK** Return to NAV page

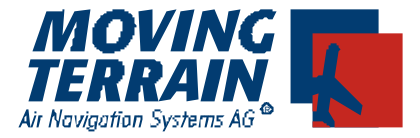

The various phases of the routing request:

| 1) DIALING                                                                  |                       |
|-----------------------------------------------------------------------------|-----------------------|
| Initialize phone connection, dial up MT server, 20 seconds                  | 20 sec.               |
| 2) SYNCHRONISING                                                            |                       |
| Match and identification at the MT server, 5-10 seconds                     | 5-10 sec.             |
| 3) CONNECTED                                                                |                       |
| Match successful, prepare for data transfer                                 | 5 sec.                |
| 4) SENDING FPL DATA                                                         |                       |
| Flight plan data are sent to the server,.                                   | 15 sec.               |
|                                                                             |                       |
| 5) USER AUTHENTICATION<br>Transferred data are processed license is checked | 10 seconds            |
| mansierred data are processed, license is checked,                          | TO Seconds            |
| 6) LOOKING FOR ROUTE                                                        |                       |
| A route for the transferred data is calculated and immediately              | 10.60 cocondo         |
| checked for validity,                                                       | 10-60 Seconds         |
| 7) FLIGHTPLAN ACKNOWLEGED                                                   |                       |
| If the flight plan is valid but not yet active ! the calculated             | <b>F</b> a s a s a da |
| route is returned                                                           | 5 seconas             |

#### 8) FLIGHTPLAN RECEIVED

All flight plan data were successfully transferred. The plan is ready to be activated. The routing is displayed in the field Route.

The route is immediately inserted in the FMS window and displayed on the map.

|                               | ,               |              |             |            |                 |            |          |
|-------------------------------|-----------------|--------------|-------------|------------|-----------------|------------|----------|
| Bundesrepublik<br>Deutschland |                 |              |             |            | 1               | LIGHT      | PLAN     |
| ORIG. MT                      | TEL 0837        | 692140       |             | 50.T       | PL<br>NO:K      | SLOT       | INFO     |
|                               |                 | 3-TERRAIN    | I.DE        |            | FL FL           | KGHIPLAN   | RECIEVED |
| 4                             | ACFT IDENT-     | DEFRH        | FLT RUL     | ES-Z       | TYPE            | OF FLT-    | G        |
| NUMBER- 1                     | ACET TYPE-      | C10T         | WAKE TURB C | AT- L      | EQUIP S         | YR         | 5        |
| DEP.APT-                      | DEP.TIME-       | 14 00        |             | DOF (YY/MM | IVDD) 06        | 06 0       | 9        |
| SPEED - NOT                   | 80 LEVEL-       | FL170        | ROUTE- LFC  | CL-DCT-0   | GAI-G5          | -MEN-G     | 53       |
| -LTP-N871-B                   | EBSU-BEBS       | SUIG-LSZE    | 1           |            |                 |            |          |
|                               |                 |              |             |            | _               |            |          |
| DEST APT-                     | CH EET-         | 02 23        | ALTA        | PT- LSZH   | 2n              | d ALT APT- |          |
| OTHER INFO                    |                 |              |             |            |                 |            |          |
|                               |                 |              |             |            |                 |            |          |
| IMP TEL 123                   | 45678           |              |             |            |                 |            |          |
| ENDURE/ 03                    | 00 PERS.OI      | N BRD-P/ 002 | EMERG.R/    |            | HF:[∀]HI        | FIELT      |          |
| SURV.EQUIPM                   | PDMJ            | JACKETS      | JILFUV      | 5          | s . <del></del> |            |          |
|                               | CAP             | - 0-0        | OLOUR       |            |                 |            |          |
| ACFT COL. A/ WH               | ITE             |              | PILOT C/    | MUSTER     |                 |            |          |
| EDIT DIAL-L                   | <b>IESUBMIT</b> | CNCL STA     | TUS         | L-RTE      |                 | 33         | BACK     |

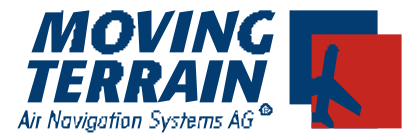

The route is immediately inserted in the FMS window and displayed on the map. The connection to the server is maintained for 180 seconds to allow inspection of the route before it is activated. If this time limit is exceeded, the modem (telephone) again dials up an MT server in order to perform the activation.

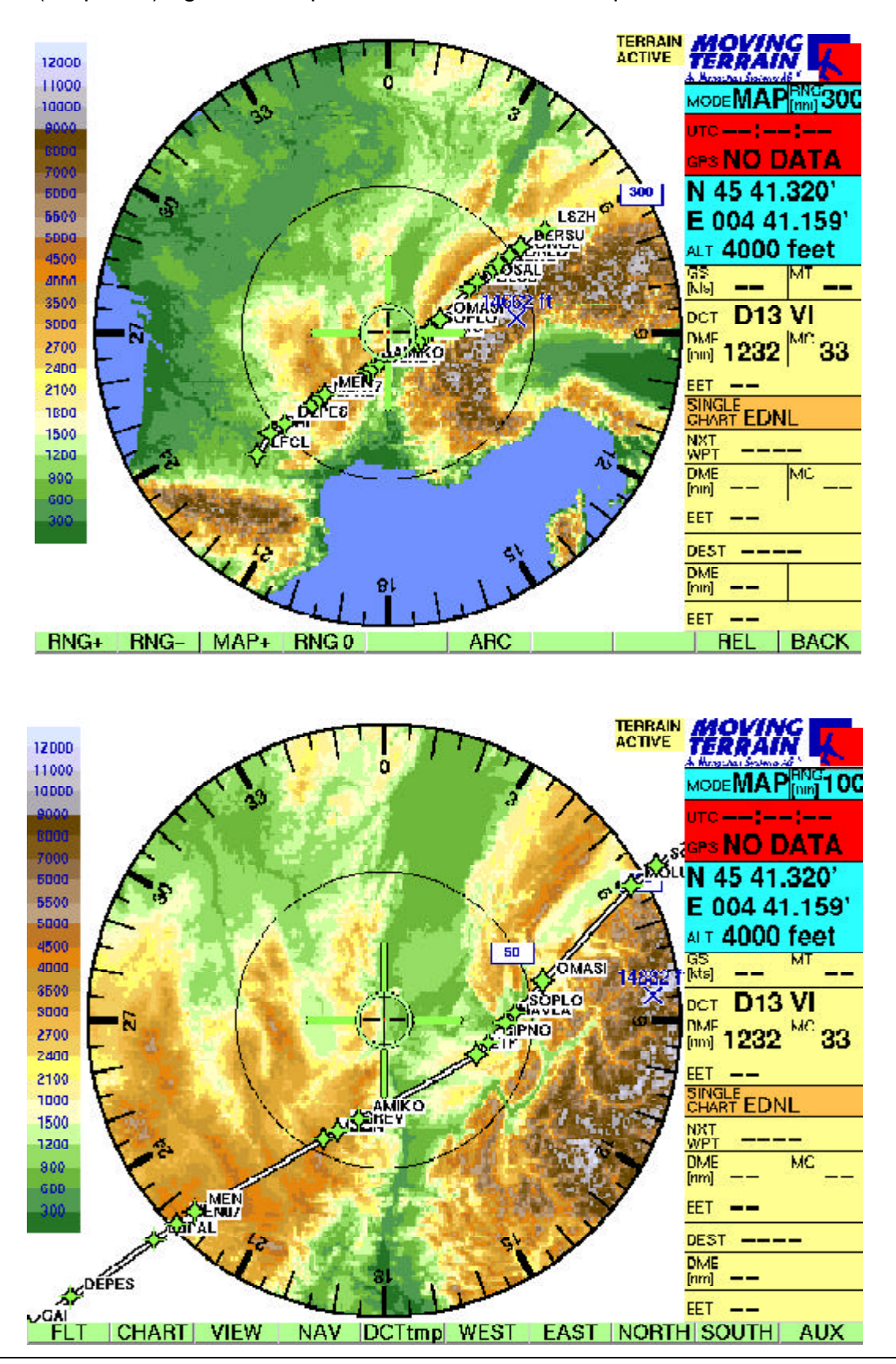

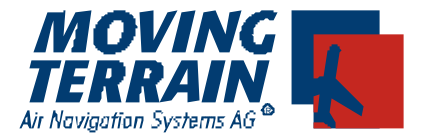

#### II.2 Activating a flight plan

After receiving a routing, the flight plan can be activated by pressing the **SUBMIT** button. When it has been activated it is located directly in the Eurocontrol system. There are two options to activate the flight plan:

1. Within 3 minutes of receiving the routing by means of the still active telephone connection.

2. At a later time by redialing an MT server.

| Bundes  | republik<br>chland |             |            |           |              |                      | FLIGHT            | PLAN         |
|---------|--------------------|-------------|------------|-----------|--------------|----------------------|-------------------|--------------|
| ORIG.   | МІ                 | TEL 0837    | 692140     |           | STATE        | FPL<br>TAULTS        | SLOT<br>SENDING / |              |
| E-MAIL  | NAYDAT             | A@MOVING    | -TERRAI    | I.DE      |              |                      |                   |              |
|         |                    | ACFT IDENT- | DEFHH      | FLT       | RULES- Z     | TYPE                 | OF FLT-           | i.           |
| NUM     | IBER- 1            | ACET TYPE-  | C10T       | /WAKE TUP | IB. CAT- 📘   | EQUIP S              | SYR (             | 2            |
| DEP     | APT- LFCI          | DEP.TIME-   | 14 00      |           | DOF (YY/M    | мар) <mark>05</mark> | 06 0              | <del>)</del> |
| SPE     | ED NO18            |             | FL170      | ROUTE     | LFCL-DCT-    | -GAI-C5              | -MEN-C            | 53           |
| DEST    | APT- LSZ           | -<br>FFT-   | 02 23      | ۵         | I T APT- LSZ | R 21                 | _T44 T 14 Kr      |              |
| OTHER   | INFO               |             | V2 23      |           |              |                      |                   |              |
| TM      | P TEL 1234         | 5678        |            |           |              |                      |                   |              |
| ENDL    | JRE/ 03 (          | D PERS.ON   | 1 BRDP/ 00 | 2 EMER    | IGRADIO-R/   | JHF: V H             | F/ELT             |              |
| SURVI   |                    | PDMJ        | JACKETS    | J/LF      | U V          |                      |                   |              |
| DINGHI  | ES DINH            | CAP-        | - 0-       | COLOUN    |              |                      |                   |              |
| ACFT CO | OL N WHI           | ΓE          |            | PILO      | TC/ MUSTE    | R                    |                   |              |
| EDIT    | DIAL U             | SUBMIT C    | CNCL STA   | TUS       | L RTE        | <<                   | >>                | BACK         |

The symbol at the top right becomes yellow after pressing Submit.

This means that the process has been initialized, however confirmation of the activation has not yet been received.

If the connection during this critical phase is disrupted, the display remains yellow and an inquiry (**STATUS:** see II.4) about the status of the flight plan must be sent.

Response time is dependent on the time required by the Eurocontrol server to integrate the flight plan in the system.

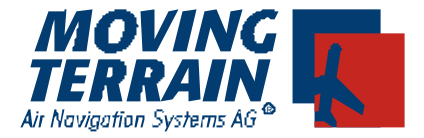

When the flight plan has successfully been entered into the Eurocontrol system, the display changes from yellow to green. The modem connection is disconnected.

Since the flight plan can also be activated at a later time, e.g. the routing has been created on the previous day and only activated shortly before departure, the complete route can be loaded into the FMS window at any time by pressing the **L**– **RTE** button.

| Deutschland                                                                     |                                                      |                                  |                                                  |                  | FLIG        | ITPLAN        |
|---------------------------------------------------------------------------------|------------------------------------------------------|----------------------------------|--------------------------------------------------|------------------|-------------|---------------|
|                                                                                 |                                                      | 7692140<br>G-TERRAIN             | J.DE                                             |                  | SLOT        | INFO<br>MODEM |
|                                                                                 | ACFT IDENT                                           | DEFRH                            | FLT RVLES                                        | z                | TYPE OF FLT | G             |
| NUMBER- 1                                                                       | ACFT TYPE                                            | C10T                             | WAKE TURB. CAT-                                  | L EQI            | UIP SYR     | C             |
| DEP.APT- LF                                                                     | CL DEP.TIME                                          | 14 00                            | DOF                                              | (YY/MM/DE        | 06 06       | 09            |
| SPEED - NO                                                                      | 180 LEVEL                                            | FL170                            | ROUTE- LFCL-                                     | DCT-GA           | I-G5-MEN    | -G53          |
| DEST APT-                                                                       | ZH EET                                               | 02 23                            | ALT APT-                                         | LSZR             | 2nd ALT A   | PT-           |
| OTHER INFO                                                                      |                                                      |                                  |                                                  |                  |             |               |
| and the second second                                                           |                                                      |                                  |                                                  |                  |             |               |
|                                                                                 | 445678                                               |                                  |                                                  |                  |             |               |
| TMP TEL 12<br>ENDURE/ 03                                                        | 345678<br>00 PERS.O                                  | N BRD-P/ 000                     | 2 EMERG.RADIO                                    |                  |             |               |
| TMP TEL 12<br>ENDURE/ 03<br>SURV.EQUIPM [                                       | 345678<br>00 PERS.O<br>5 / P D M J                   | N BRD-P/ 000                     | 2 EMERG.RADIO                                    | )-R/ (V)HF/      | VHF/ELT     |               |
| TMP TEL 12<br>ENDURE/ 03<br>SURV.EQUIPM [<br>INGHIES [] /M                      | 345678<br>00 PERS.O<br>3 / P D M J<br>3 CAP          | N BRD-P/ 00;<br>JACKETS<br>- C-4 | 2 EMERG.RADIO<br>J/LFUV<br>COLOUR                | R/ UHF/          | VHF/ELT     |               |
| TMP TEL 12<br>ENDURE/ 03<br>SURV.EQUIPM [<br>HINGHIES []] /M<br>GFT COL. A/ []] | 345678<br>00 PERS.O<br>8 /{ P D M J<br>8 CAP<br>HITE | N BRD-P7 00;<br>JACKETS<br>- C-4 | 2 EMERG.RADIO<br>J/LFUV<br>COLOUR<br>PILOT G/ ML | R/ UHF/<br>JSTER | HF/ELT      |               |

If the flight plan is not accepted by Eurocontrol (e.g. there is another flight plan at the same time), the info line displays FLIGHT PLAN REJECTED and the symbol changes from yellow to white.

#### **MT-Blitzplan Manual**

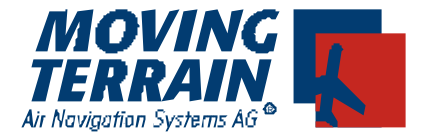

#### **II.3** Canceling a flight plan

Once a flight plan has been activated it can be deleted from the Eurocontrol system by pressing the

| Bundesrepublik<br>Deutschland                                                                            |                                                           |                                 |                                          |                                         |                          |                | FLIG               | HTPL              |
|----------------------------------------------------------------------------------------------------|-----------------------------------------------------------|---------------------------------|------------------------------------------|-----------------------------------------|--------------------------|----------------|--------------------|-------------------|
|                                                                                                    |                                                           |                                 | 692140<br>                               | N.DE                                    | STATE                    |                | SLOT<br>SENDI      | INFO<br>ING CANCE |
|                                                                                                    | ACE                                                       | T IDENT-                        | DEFRH                                    | FLT RV                                  | ILES- Z                  | ТҮ             | PE OF FL           | T- <mark>G</mark> |
| NUMBER- 1                                                                                                | AC                                                        | FT TYPE-                        | C10T                                     | WAKE TURB.                              | CAT-                     | EQUIP          | SYR                | / C               |
| DEP.APT-                                                                                                 | FCL [                                                     | DEP.TIME-                       | 14 00                                    |                                         | DOF (YY                  | /MM/DD)        | 06 06              | 09                |
| SPEED - N                                                                                                | 0180                                                      | LEVEL-                          | FL170                                    | ROUTE- LF                               | CL-DC                    | T-GAI-0        | G5-MEN             | V-G53             |
| -LIF-N671-                                                                                               | BERSU                                                     | J-BERS                          | U1G-LSZ                                  | ΩH.                                     |                          |                |                    |                   |
| DEST APT-                                                                                                | -BERSU<br><mark>SZH</mark>                                | J-BERS<br>Eet-                  | 01G-LSZ                                  | 2H<br>ALT                               | APT- LS                  | ZR             | 2nd ALT a          | APT-              |
| DEST APT- L                                                                                              | -BERSL<br><mark>SZH</mark>                                | J-BERS                          | 02   <mark>23</mark>                     | 2H<br>ALT                               | APT- <mark>LS</mark>     | ZR             | 2nd ALT a          | APT-              |
| DEST APT- L<br>OTHER INFO                                                                                | -BERSU<br>SZH<br>2345678                                  | EET-                            | 02  23                                   | 2H<br>ALT                               | APT- <mark>LS</mark>     | ZR             | 2nd ALT /          | APT-              |
| DEST APT- L<br>OTHER INFO<br>TMP TEL 1<br>ENDURE/ 0                                                      | -BERSU<br>SZH<br>2345678<br>3 00                          | EET-                            | 02  23                                   | 2H<br>ALT<br>D2 EMERGJ                  | APT- LS                  | ZR<br>[U]HF/[¥ | 2nd ALT /          | APT-              |
| DEST APT- L<br>OTHER INFO<br>TMP TEL 11<br>ENDUR-E/ 01<br>SURV EQUIPM                                    | -BERSU<br>SZH<br>2345678<br>3 00<br>[8]/[P]]1             | EET-                            | 02  23<br>BRD-P/ 00                      | 2H<br>ALT<br>D2 EMERG.F                 | APT- LS<br>RADIO-R/      | ZR<br>Uhf/¥    | 2nd ALT /          | <b>APT-</b>       |
| DEST APT- L<br>OTHER INFO<br>TMP TEL 11<br>ENDVRE/ 01<br>SURV EQUIPM<br>DINGHIES D //                    | -BERSU<br>SZH<br>2345678<br>3 00<br>[8]/[P]1              | EET-<br>PERS.ON<br>D M J<br>GAP | 02   23<br>BRD-P/ 00<br>JACKETS<br>- 07  | 2 EMERG.F                               | APT- LS<br>RADIO-R/<br>V | ZR<br>Uhf/¥    | 2nd ALT /<br>HF/EL | APT-              |
| DEST APT- L<br>OTHER INFO<br>TMP TEL 11<br>ENDURE/ 01<br>SURV.EQUIPM<br>DINGHIES D //<br>AGFT GOL. A/ VA | -BERSU<br>SZH<br>2345678<br>3 00<br>8)(P11<br>48<br>/HITE | EET-<br>PERS.ON<br>D M J<br>CAP | 02   23<br>BRD-P/ 00<br>JACKETS<br>- C - | 2 EMERG.<br>J/LFU<br>-COLOVR<br>PILOT C | APT- LS<br>RADIO-B/      | ZR<br>Uhf/¥    | 2nd ALT /          | APT-              |

Again the duration of the response depends on the reaction time of the Eurocontrol server and in rare cases can be up to two minutes.

The symbol changes from green to yellow while waiting for the response.

If the flight plan has been successfully canceled, the message FPL CANCELED is displayed. The information icon changes from yellow to white.

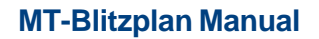

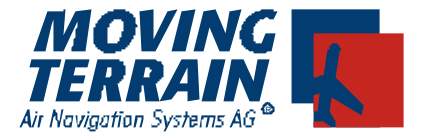

### II.3 Querying the Status of a Flight Plan

If the status of a flight plan is uncertain (yellow icon) or one wishes to verify that the flight plan really is no longer in the system, the status can be queried with the button **STATUS** 

| Bundesrepublik<br>Deutschland   |                  | 2000      | FLIC       | HTPLAN             |
|---------------------------------|------------------|-----------|------------|--------------------|
| ORIG MT TEL 0837692140          | STAT             |           |            |                    |
| E-MAIL NAVDATA@MOVING-TERRAIN   | N.DE             | - <u></u> |            | T WORDEM           |
| ACFT IDENT- DEFRH               | FLT RVLES-       | z         | TYPE OF FL | .T- <mark>G</mark> |
| NUMBER- 1 ACFT TYPE- C10T       | AVAKE TURB. CAT- | E         |            |                    |
| DEP.APT- LFCL DEP.TIME- 14 00   | DOF              | (YY/MM/E  | D) 06 / 06 | / 09               |
| SPEED - NO180 LEVEL- FL170      | ROUTE- LFCL-I    | DCT-G     | AI-G5-ME   | N-G53              |
| -LTP-N871-BERSU-BERSU1G-LSZ     | H                |           |            |                    |
|                                 |                  |           |            |                    |
|                                 |                  |           |            |                    |
| DEST APT- LSZH EET- 02 23       | ALT APT-         | LSZR      | 2nd ALT    | APT-               |
| OTHER INFO                      |                  |           |            |                    |
|                                 |                  |           |            |                    |
| TMP TEL 12345678                |                  |           |            |                    |
| ENDURE/ 03 00 PERS.ON BRD-P/ 00 | 2 EMERG.RADIO-   | R/ UH     |            | LT                 |
| SURV.EQUIPM S / P D M J JACKETS | JILFUV           | 490 - 197 |            |                    |
|                                 | COLOUR           |           |            |                    |
| ACFT COL. A/ WHITE              | PILOT C/ MU      | STER      |            |                    |
| EDIT DIAL-UHSUBMIT CNCL ST/     | VIUS L-F         | 1E        | << >       | > BACK             |

Again the response time is dependent on the reaction time of the Eurocontrol server. The query results in a response of FPL ACTIVE or FPL NOT ACTIVE.